## How to enter a suspension

Collect the game details (date and game number) and the Infraction code from the game sheet

Go to the Essa Minor Hockey website - www.essaminorhockey.com

Login to the website in the top right corner

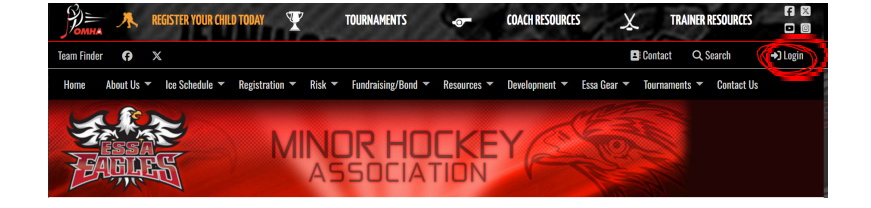

Click on the down arrow beside your name (that appeared in place of the word login)

Select Control panel

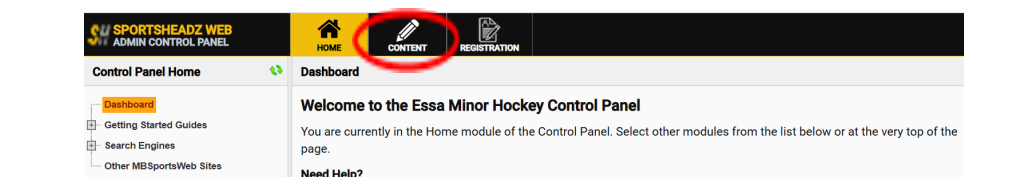

Click on **content** 

In the panel on left, select the **OneDB data** then **suspensions** 

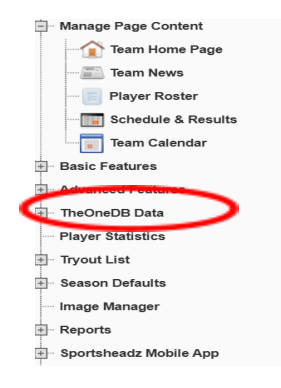

Press the blue Create New button

Fill in all of the boxes

Click on the blue **Create suspension** button when finished.